设备部署方式 **张新姿** 2021-06-05 发表

#### 组网及说明

1配置需求及说明

#### 1.1适用的产品系列

本案例适用于SecPath F100-C-A3-W、F100-C-A5-W、F100-C-A6-WL产品。 注:本案例是在F100-C-A6-WL的Version 7.1.064, Release 9601P39版本上进行配置和验证的。

#### 1.2配置需求及实现的效果

本案例实现防火墙无线功能的二层注册,并实现用户的无线加密接入,给下联的AP和无线客户端 分配192.168.20.0/24的地址。本案例是命令行的配置方法,web页面仅需在网络---无线配置中增加一 个无线服务模板即可。

注:web页面和命令行不支持混配。防火墙和AP内联口为Eth1/0/0,缺省为bridge接口,默认放 通vlan1。Vlan-interface1默认IP地址是192.168.20.11,默认DHCP服务器下发192.168.20.0/24网段地 址,没有DNS服务器和网关。默认开启AP自动上线和自动固化功能。

#### 2组网图

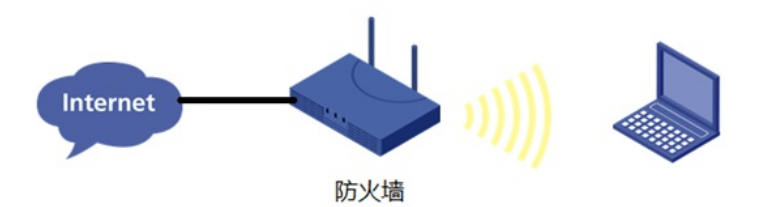

## 配置步骤

3配置步骤

### 3.1配置上网

防火墙上网配置请参考"2.2 防火墙上网配置方法"进行配置,本文只针对无线配置进行介绍。

#### 3.2配置DHCP服务

#开启DHCP服务并制定动态下发的地址以及网关等参数。 [H3C]dhcp enable [H3C]dhcp server ip-pool 0 [H3C-dhcp-pool-0]gateway-list 192.168.20.11 [H3C-dhcp-pool-0]dns-list 114.114.114.114 [H3C-dhcp-pool-0]quit

#### 3.3配置无线加密服务模板

#创建无线服务模板,ssid为FWLAN [H3C]wlan service-template 0 [H3C-wlan-st-0]ssid FWLAN #配置AKM为PSK,配置PSK密钥,使用明文的字符串12345678作为共享密钥。 [H3C-wlan-st-0]akm mode psk [H3C-wlan-st-0]preshared-key pass-phrase simple 12345678 # 配置CCMP为加密套件,配置WPA2为安全信息元素。 [H3C-wlan-st-0]cipher-suite ccmp [H3C-wlan-st-0]security-ie wpa # 使能无线服务模板。 [H3C-wlan-st-0]service-template enable [H3C-wlan-st-0]quit

#### 3.4进入AP视图,并绑定无线加密服务模板

#查看注册上线的AP (首次需要等待15分钟以上) [H3C]display wlan ap all Total number of APs: 1 Total number of connected APs: 1 Total number of connected manual APs: 1 Total number of connected auto APs: 0 Total number of connected common APs: 1 Total number of connected WTUs: 0 Total number of inside APs: 0 Maximum supported APs: 16 Remaining APs: 15 Total AP licenses: 20 Local AP licenses: 20 Server AP licenses: 0 Remaining Local AP licenses: 19 Sync AP licenses: 0

#### AP information

State : I = Idle, J = Join, JA = JoinAck, IL = ImageLoad C = Config, DC = DataCheck, R = Run, M = Master, B = Backup

 AP name
 APID
 State
 Model
 Serial ID

 782c-2975-5180
 1
 R/M
 SIC-AP220
 219801A1HK8194E0001Q

#进入已上线的AP,开启射频并绑定无线服务模板 [H3C]wlan ap 782c-2975-5180 [H3C-wlan-ap-782c-2975-5180]radio 1 [H3C-wlan-ap-782c-2975-5180-radio-1]radio enable [H3C-wlan-ap-782c-2975-5180-radio-1]service-template 0 [H3C-wlan-ap-782c-2975-5180-radio-1]radio 2 [H3C-wlan-ap-782c-2975-5180-radio-2]radio enable [H3C-wlan-ap-782c-2975-5180-radio-2]service-template 0 [H3C-wlan-ap-782c-2975-5180-radio-2]quit [H3C-wlan-ap-782c-2975-5180]quit

# 3.5保存配置 配置关键点

[H3C]save force 兄 Validating file. Please wait...

Saved the current configuration to mainboard device successfully. 心心而可是